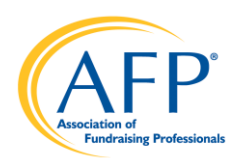

## **Chapter Online Reports Access**

LOGIN: Chapters can access the Online Reports in one of two ways:

- Bookmark or visit https://afpglobal.org/afpchapterreports using their Chapter Admin login.
- Visit https://afpglobal.org/ and sign in using their Chapter Admin login.

## 1. Login > AFP Chapter Membership Reports

| 😔 Sign In   Association of Fundraisin 🗙 🕂                                                                |                                                                                                    | - | 6 | 9 | × |
|----------------------------------------------------------------------------------------------------|----------------------------------------------------------------------------------------------------|---|---|---|---|
| ← → C 🔒 https://afpglobal.org/user/login?user=0                                                          |                                                                                                    |   |   |   | : |
| 🛗 Apps 🐵 AFP Global 📓 Adobe Connect 🌹 JotForm 🐵 My Communities - Al 🛛 UpTo Calendar 🙆 Paychex 🗋 AFP Site |                                                                                                    |   |   |   |   |
|                                                                                                    |                                                                                                    |   |   |   | ^ |
| Sign I<br>Need help? Contact us: 800-666-3863 or mbr<br>Monday-Fri                                       | <b>N</b><br>ship@afpglobal.org (9am-6pm Eastern<br>day)                                                                                                    |   |   |   |   |
| ALREADY AN AFP MEMBER? SIGN IN NOW!<br>Username*<br>AK1<br>Password*<br>                                 | NOT A MEMBER? JOIN AFP<br>Since 1960, AFP has inspired global change and supported<br>efforts that generated over \$1 trillion, AFP's more than 31,000<br>members in over 240 chapters raise over \$100 billion<br>annually, equivalent to one-third of all charitable giving in<br>North America and millions more around the world. Make a<br>Difference - Join AFP!<br>CREATE YOUR ACCOUNT |   |   |   |   |

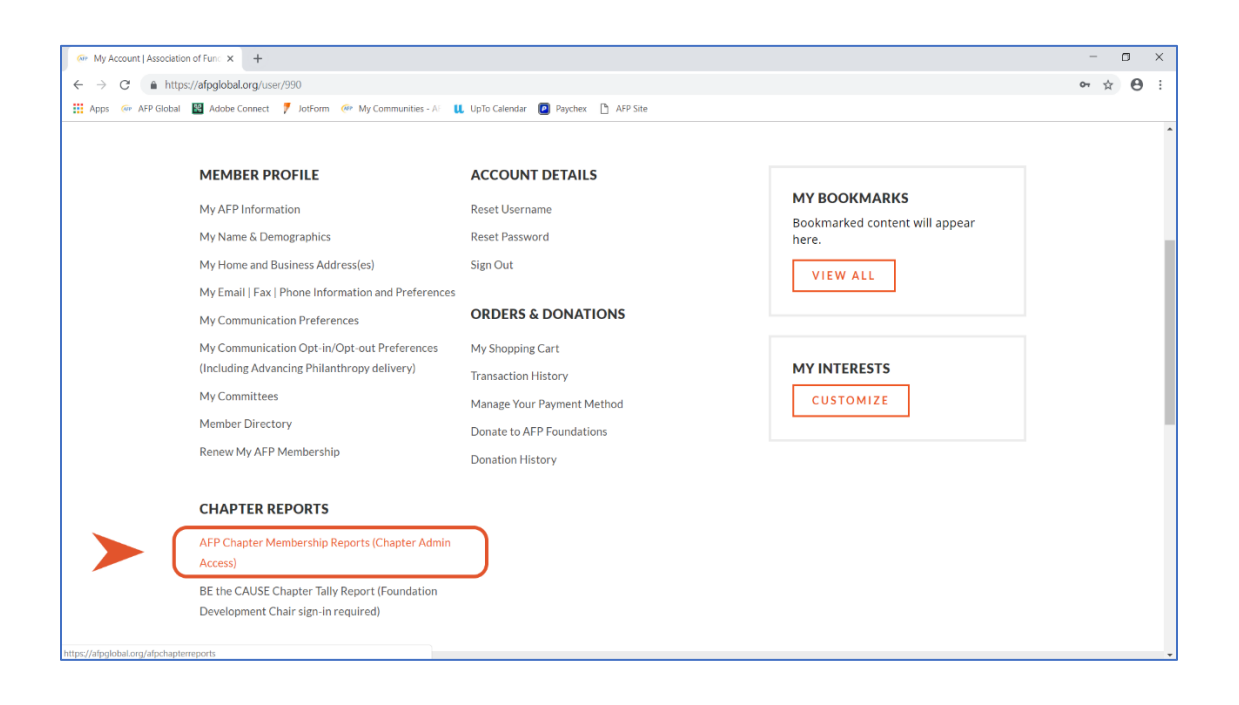

2. On the Chapter Membership Reports page, click the "<u>My Groups</u>" link highlighted in blue. The reports will be activated once My Groups shows up grey. (Disregard the drop-down menu)

Please note: This action is required each time you sign in to run reports. In addition, you will need to do this action if you leave your reports page open and inactive for a period of time. It is a good practice to regularly click My Groups before running any reports.

## \*\*\*Blank Reports? Don't forget to click the 'My Groups' link before running your reports. \*\*\*

| Chapter Profile         | × +                               |                                               |                                                                   |                                                                     |                       | - 🗆 X                 |              |
|-------------------------|-----------------------------------|-----------------------------------------------|-------------------------------------------------------------------|---------------------------------------------------------------------|-----------------------|-----------------------|--------------|
| ← → C ① https://afp     | personifycloud.com/PersonifyEbusi | ness/CSM/ChapterProfile                       |                                                                   |                                                                     |                       | ☆ \varTheta :         |              |
| 🚻 Apps 🐢 AFP Global 📓 A | kdobe Connect 🌹 JotForm 🛛 My      | Communities - A 🛛 👢 UpTo Calendar 👩 Payo      | hex 🗋 AFP Site                                                    |                                                                     |                       |                       |              |
| (A                      | AFP                               | ¥                                             |                                                                   |                                                                     | 🃺 My Account Sign Out | Å                     |              |
|                         | CSM<br><< Roster                  | My Account My Groups                          | FP AK, Alaska C 🔹                                                 |                                                                     |                       |                       |              |
| 1                       | Chapter Home                      | Chapter AFP AF                                | K. Alaska                                                         |                                                                     | Edit                  |                       |              |
|                         | Chapter Profile                   | × +                                           |                                                                   |                                                                     |                       |                       | - a ×        |
|                         | Address C O http                  | s://afp.personifycloud.com/PersonifyEbusiness | s/CSM/ChapterProfile                                              |                                                                     |                       |                       | ☆ <b>0</b> : |
| '                       | Apps 🧖 AFP Global                 | 🔛 Adobe Connect 🌹 JotForm 🛷 My Corr           | nmunities - Al 📙 UpTo                                             | Calendar 🔟 Paychex 🗋 AFP Site                                       |                       |                       |              |
| c<br>I                  | Contact<br>Purchas                | AFP                                           |                                                                   | $\checkmark$                                                        |                       | 🐂 My Account Sign Out |              |
| ,                       | Reports                           |                                               |                                                                   |                                                                     |                       |                       |              |
| ,                       | Membei                            | CSM                                           | My Account                                                        | My Groups / FP AK, Alaska C • •                                     |                       |                       |              |
| 0                       | Growthi                           | com<br>ex Pester                              | Chapter Inf                                                       | armation                                                            |                       |                       |              |
| 0                       | Growth                            | << Roster                                     | chapter mit                                                       | onnation                                                            |                       |                       |              |
| 1                       | New Me                            | Chapter Home<br>Chapter Information           | Photo                                                             | Chapter AFP AK, Alaska<br>PO Box 200111<br>Anchorage, AK 99520-0111 |                       | Edit                  |              |
| L                       | Lapsed<br>Downlo:                 | Address                                       | AFP                                                               | Email: kenmiller1984@gmail.com                                      |                       | Edit                  |              |
|                         |                                   | Purchase History                              | Association of<br>Facebooking Protession<br>Association<br>O Edit |                                                                     |                       |                       |              |
|                         |                                   | Reports                                       |                                                                   |                                                                     |                       |                       |              |
|                         |                                   | Member Search                                 | Dashboard                                                         |                                                                     |                       |                       |              |
|                         |                                   | GrowthRetention Report                        |                                                                   |                                                                     |                       |                       |              |
|                         |                                   | GrowthRetention Report<br>Download            |                                                                   |                                                                     |                       |                       |              |
|                         |                                   | New Member Report Download                    |                                                                   |                                                                     |                       |                       |              |
|                         |                                   | Lapsed Member Report<br>Download              |                                                                   |                                                                     |                       |                       |              |

3. To download a report, click the appropriate link under Reports. When entering the date parameters, you must select the first day of the month as the Period Begin Date (e.g., 11/01/2018) and the last day of the month as the Period End Date (e.g., 11/30/2018). You will be notified via pop-ups about the download process - these .xls downloads can be saved to your computer.

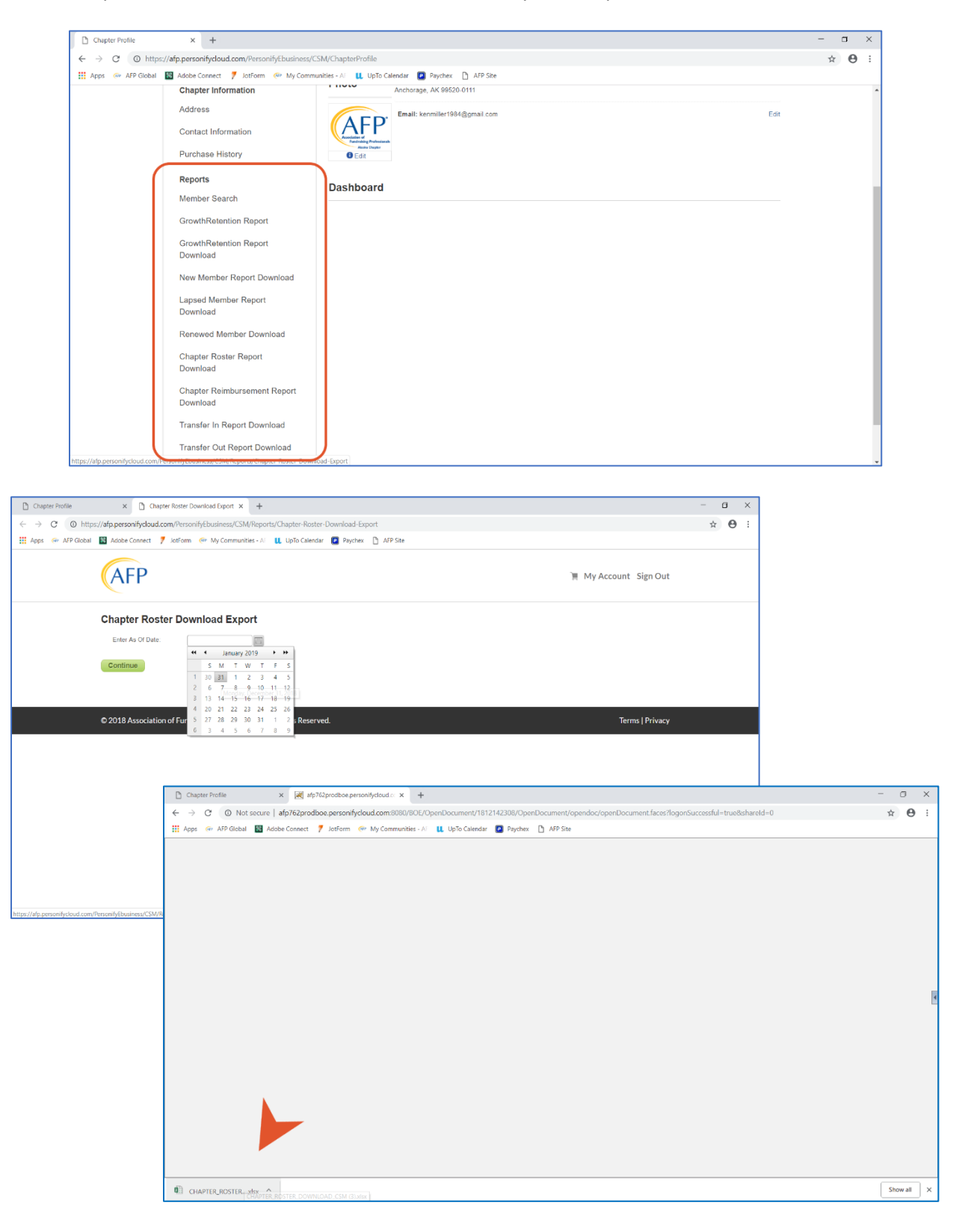